## **PUBLIC SEARCH**

As per Section 34 of RERA ACT 2016, Authority has to maintain a website with details of the registered projects/agents and those details as per Rule 17 to be displayed in the Authority web portal for public viewing.

• To view the details of Registered Projects or Registered Agents, click on **Online Search**, in K-RERA website (https://rera.kerala.gov.in/).

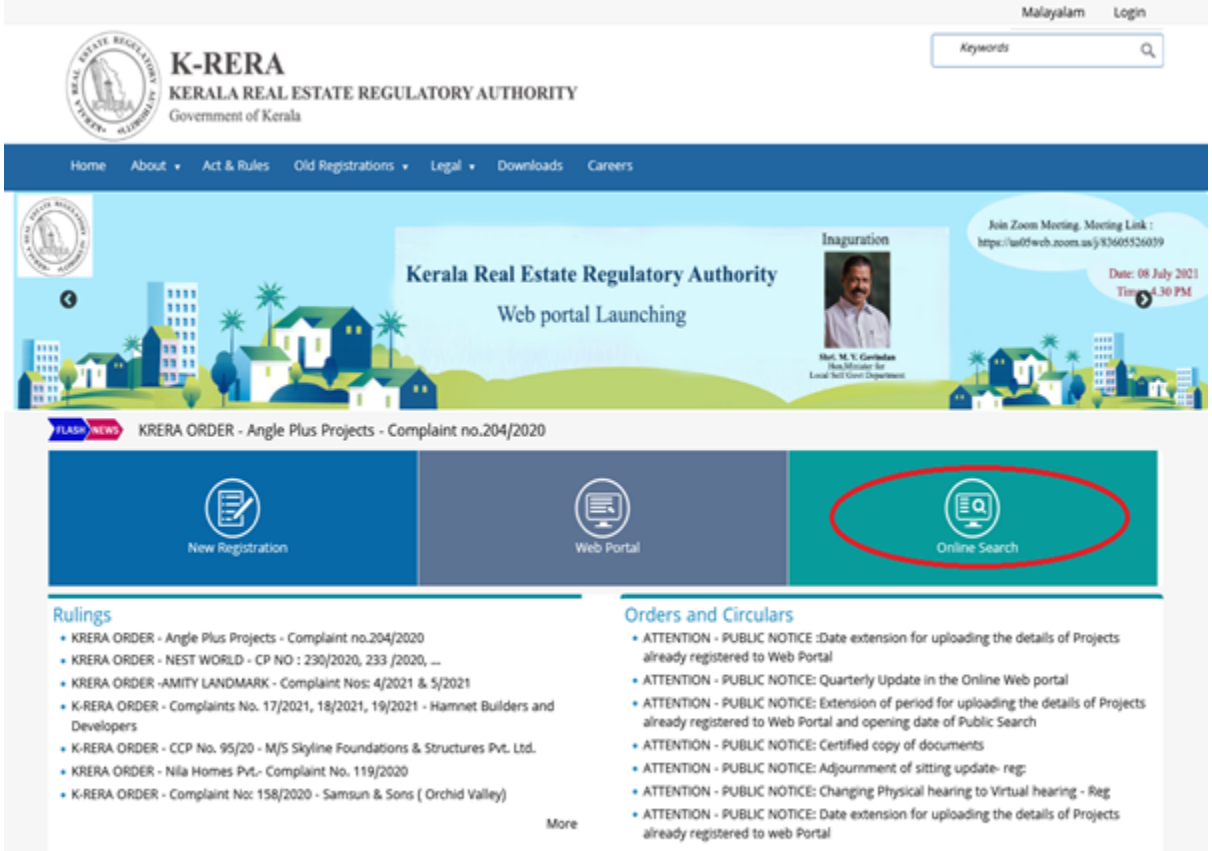

More

Users will navigate to K-RERA web portal public search module.Users will get the updated details about registered projects and agents. Select **User Type** as Registered Projects, if you want to view Registered Projects under K-RERA. Same for Registered Agents.

- Select Registered Project
- Users can use advanced search for detailed search.
- Users can search project based on below options

|                                                   | Kerala Real                    | Estate Regulatory Authority |                |   |
|---------------------------------------------------|--------------------------------|-----------------------------|----------------|---|
| Search Project Details                            |                                |                             |                |   |
| Select User Type*                                 | Registered Projects O Register | ed Agents                   |                |   |
| Project Name                                      |                                | Promoter Name               |                |   |
| KeralaRERA Project / Agent<br>Registration Number |                                |                             |                |   |
| District                                          | Ernakulam                      | ~                           |                |   |
| Taluk                                             | Aluva                          | ✓ Village                   | Select Village | ~ |
| Proposed Date of Completion From                  |                                | То                          |                |   |
| Project Type                                      | Commercial                     | ~                           |                |   |
| Hide Advanced Search                              | Searc                          | h Back Reset                |                |   |
|                                                   |                                |                             |                |   |

Search result will show as below:

| r<br>lo. | Project Name Promoter Name | Certificate No.   | Current status/<br>updated details | View Application | View Certificate | View<br>Extension<br>Certificate |
|----------|----------------------------|-------------------|------------------------------------|------------------|------------------|----------------------------------|
|          |                            | K-RERA/PRJ/ /2020 | View                               |                  |                  | NA                               |
|          |                            | K-RERA/PRJ/ /2020 | View                               | B                |                  | NA                               |

• Users can view the current status of the project by clicking the "**View**" button in the search result under **Current status/updated details**.

- Users can also view the Application submitted by the promoter by clicking on the **icon** under **View application**
- Real Estate Project/ Agent registration certificate and if applicable, extension certificate is also available under respective columns.